|                                                  | 项目名称: | 中山大学研究生教育管理服务平台项目 |
|--------------------------------------------------|-------|-------------------|
| Wisedu                                           | 系统名称: | 中山大学研究生教育管理服务平台   |
| Dreaming an innovative education<br>வள்ளை கல்ப்ப | 文件名称: | 系统操作手册            |

## 1.1学籍管理

1.1.1 我的学籍

1.1.1.1 我的信息确认

功能描述:批次内的学生核对自己的信息,并可以修改,对需要审核的信息,提交后由学院或研究生院审核。

业务流程:学生确认信息->学院审核 / 研究生院审核

操作说明:点击【学籍管理】->【我的学籍】->【我的信息确认】,进入如下图页面,完善信息提交即可。

| い YAL-SEN UNIVERSITY                                                                                                    | 龠 首页 ᢗ │ 🧃                            | 我的信息确认 С Х    |                         |       |         | Q | U  | 在校研究生 | ~        |
|----------------------------------------------------------------------------------------------------|---------------------------------------|---------------|-------------------------|-------|---------|---|----|-------|----------|
| 研究生综合服务平台                                                                                                    |                                       |               |                         |       |         |   |    |       |          |
| ♠ 首页                                                                                                    |                                       |               |                         |       |         |   |    |       |          |
| ♣ 学籍管理 🔹 🔻                                                                                                    |                                       |               |                         |       |         |   |    |       |          |
| <ul> <li>● 我的学籍</li> </ul>                                                                                                    |                                       |               |                         |       |         |   |    |       |          |
| 我的学籍                                                                                                    |                                       |               |                         |       |         |   |    |       |          |
| 我的信息确认                                                                                                    |                                       |               |                         |       |         |   |    |       |          |
| 审核日志                                                                                                    |                                       |               |                         |       |         |   |    |       |          |
| ● 我的注册查询应用 ▶                                                                                                    |                                       |               |                         |       |         |   |    |       |          |
| ● 学籍异动申请应用 ▶                                                                                                    |                                       |               |                         |       |         |   |    |       |          |
| ● 我的毕结业应用 ▶                                                                                                    |                                       |               |                         |       |         |   |    |       |          |
| 🔒 培养管理 📃 🕨 🕨                                                                                                    |                                       |               |                         |       |         |   |    |       |          |
| ☞ 学位管理 ▶                                                                                                    |                                       |               |                         |       |         |   |    |       |          |
|                                                                                                    |                                       |               |                         |       |         |   |    |       |          |
| □ 课程官理半百                                                                                                    |                                       |               |                         |       |         |   |    |       |          |
| 我的信息确认                                                                                                    |                                       |               |                         |       |         |   |    |       |          |
| <b>我的信息确认</b><br>大上作<br>学号:                                                                                                    | test001                               | 院系: 建筑与城市规划学院 | 专业:                     |       |         |   |    |       |          |
| <b>我的信息确认</b><br>水上作<br>・<br>よ上作<br>学号:<br>-<br>班級:                                                                                                    | test001<br>***                        | 院系: 建筑与城市规划学院 | 专业:                     |       |         |   |    |       |          |
| <b>我的信息确认</b>                                                                                                    | test001<br>***<br>2018-07-31          | 院系: 建筑与城市规划学院 | 专业:<br><del>去确认</del>   |       |         |   |    |       |          |
| <b>我的信息确认</b><br><i>k</i> 上作<br><i>k</i> 上作<br>学号:<br>班級:<br>1<br>test 天無认<br>承认时间: 2018-07-17-                                                                                                    | test001<br>***<br>2018-07-31          | 院系: 建筑与城市规划学院 | 专业:<br><del>去确认</del>   |       |         |   |    |       |          |
| <b>我的信息确认</b><br><i>は</i><br><i>は</i><br><i>は</i><br><i>は</i><br><i>は</i><br><i>は</i><br><i>は</i><br><i>は</i>                                                                                                    | test001<br>***                        | 院系: 建筑与城市规划学院 | 专业:<br><del>去确认</del>   |       |         |   |    |       | ★☆☆☆☆☆ 1 |
| <b>我的信息确认</b><br>「<br>よ<br>上<br>作<br>学<br>号:<br>一<br>一<br>一<br>一<br>一<br>で<br>一<br>一<br>一<br>で<br>一<br>一<br>で<br>一<br>一<br>の<br>一<br>の<br>一<br>の<br>一<br>の<br>一<br>の<br>一<br>の<br>一<br>の<br>一<br>の<br>一<br>の<br>一<br>の<br>一<br>の<br>の<br>の<br>し<br>の<br>の<br>の<br>し<br>の<br>の<br>の<br>の<br>の<br>の<br>の<br>の<br>の<br>の<br>の<br>の<br>の | test001<br>***                        | 院系: 建筑与城市规划学院 | 专业:<br><b>去确认</b>       |       |         |   |    |       | ★☆☆☆☆☆ 1 |
| 我的信息确认       付         ***       ***         ***       班級         ①       test (***)         ····································                                                                                                    | test001<br>***<br>2018-07-31<br>按钮,依义 | 院系: 建筑与城市规划学院 | <sup>专业:</sup><br>大学信息、 | 扩展信息。 | 修改后依次点击 |   | 字基 | 出信息   | ★☆☆☆☆☆ 1 |

版权所有 ©江苏金智教育信息股份有限公司,保留所有权利。第1页,共2页

|                                               | 项目名称: | 中山大学研究生教育管理服务平台项目 |
|-----------------------------------------------|-------|-------------------|
| Wisedu                                        | 系统名称: | 中山大学研究生教育管理服务平台   |
| Dreaming an innovative education<br>《新教者 派动中面 | 文件名称: | 系统操作手册            |

保存入学信息、保存扩展信息按钮,保存当前页数据。

| 未上作               | 基础信息收起   | 基础信息收起       |            |                   |        |            |   |
|-------------------|----------|--------------|------------|-------------------|--------|------------|---|
|                   | *学号      | test001      | *姓名        | /                 | *姓名拼音  | Fu         | / |
|                   | * 曾用名    | 无            | *性别        | 女                 | *出生日期  | 1989-02-12 |   |
|                   | * 民族     | 汉族           | *籍贯        | 湖北省/省直辖行政单 🔻      | *政治面貌  | 中国共产党党员    | - |
| 19<br>学号: test001 | *英文护照名   |              | *证件类型      | 身份证 👻             | *证件号码  |            | 1 |
|                   | * 宗教信仰   | 1            | *国家地区      | 中华人民共和国 👻         | *港澳台侨  | 请选择        | - |
| 基础信息              | * 婚姻状况   | 未婚           | *出生地       | 山西省               |        |            | - |
| 入学信息              | * 生源地    | 湖北省/省直辖行政单 🖣 | *家庭地址      | 湖北省 省直辖县级行政区划 潜江市 |        |            | 1 |
| 扩展信息              | * 户口所在地  | 湖北省/武汉市/洪山区  | *户口所在地详细地址 | 湖北省 省直辖县级行政区划     | 潜江市    |            | / |
|                   | *户口所在地邮编 | 210000       | *          |                   | *火车起点站 |            | - |
|                   |          |              | 计并坦大       |                   |        |            |   |

版权所有 ©江苏金智教育信息股份有限公司,保留所有权利。第2页,共2页